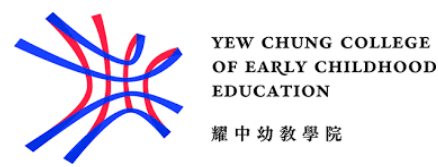

## Mobile Printing Guide for Android device

## System requirements

- Use yccece-student Wi-Fi
- For staff, use yccece-staff Wi-Fi
- Android 4.4 or later

## A. Setting up Wi-Fi

- Connect to yccece-student Wi-Fi
- For staff, connect to **yccece-staff** Wi-Fi

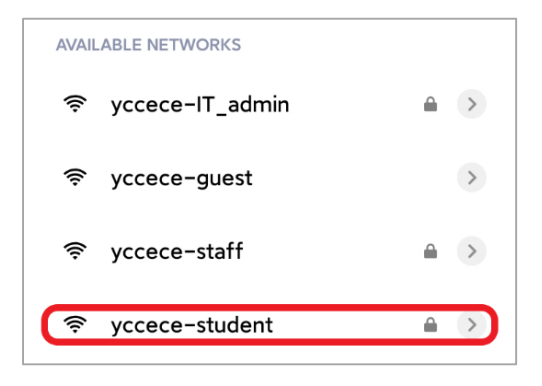

- Input your **Student ID** and **password** (the same as Moodle login)
- For staff, it is the same as your college email login (without @yccece.edu.hk)
- Tap **Connect**

| yccece-st        | udent   |
|------------------|---------|
| Identity         |         |
| Password         | O       |
| Advanced options | Connect |

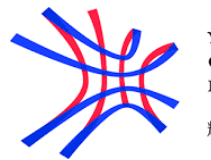

YEW CHUNG COLLEGE OF EARLY CHILDHOOD EDUCATION 耀中幼教學院

B. Downloading the Mobility Print app

• Search for **Mobility Print** on Play Store

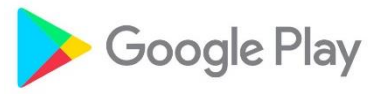

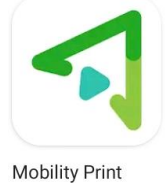

• Launch the app and ensure the Mobility Print Service is on

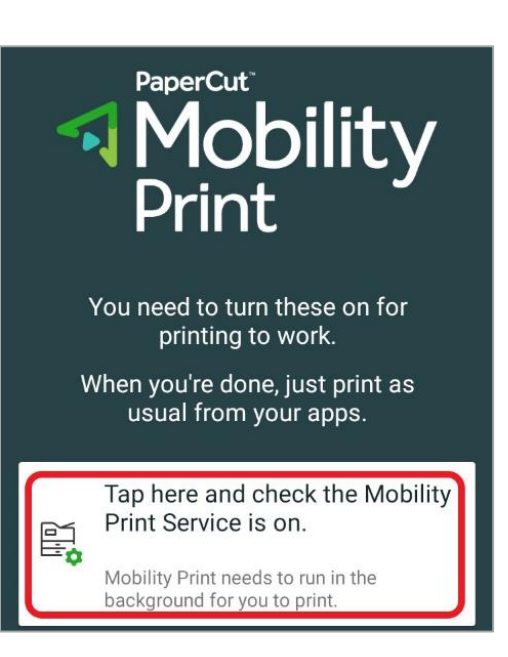

- On your phone, open the Settings app II
- Tap Connected devices > Connection preferences > Printing Note: Interface may vary among different models
- Turn on Mobility Printing

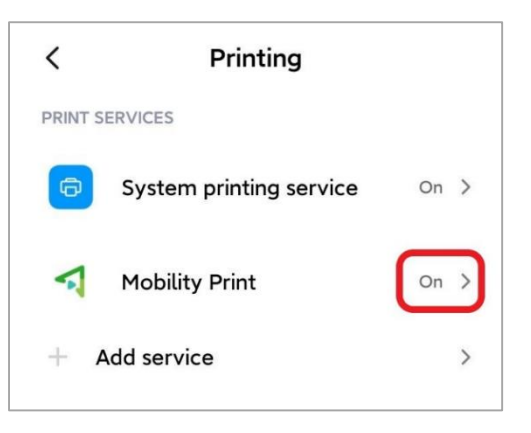

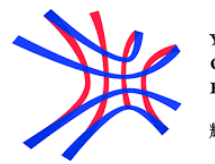

YEW CHUNG COLLEGE OF EARLY CHILDHOOD EDUCATION 耀中幼教學院

## C. Submitting a print job

• If you are browsing on Chrome, tap the **Menu** icon

- Tap Share
- Tap Print

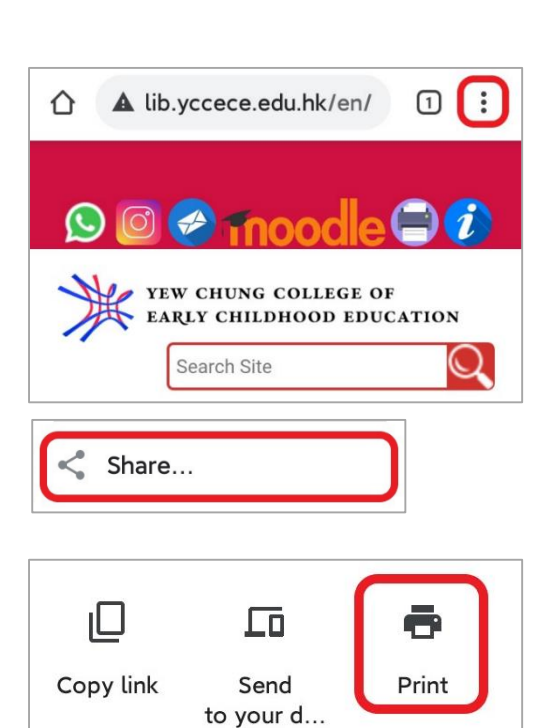

- Tap **Save as PDF** to open the pull-down menu
- Select StudentPrint
- For staff, select KMFollwMe\_Staff

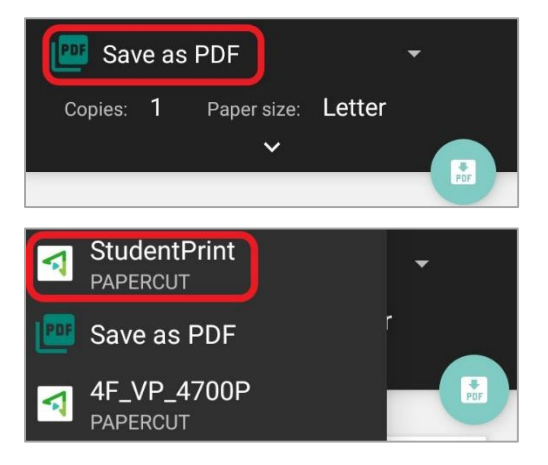

If you wish to change the print setting, open the drop-down menu

|   | StudentP  | rint        |          | • |
|---|-----------|-------------|----------|---|
|   | Copies: 1 | Paper size: | Letter   |   |
| 1 | Copies    |             | Paper    |   |
|   | 1         |             | A4       | - |
|   | Color     |             | Layout   |   |
|   | Black & W | -           | Portrait | - |
|   | Two-sided |             | Pages    |   |
|   | Long edge | •           | All 4    | - |

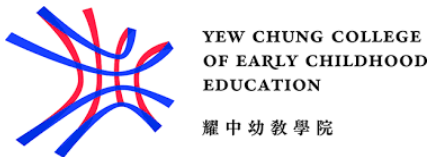

- 耀中幼教學院
- Tap the **Print** icon when the settings are done

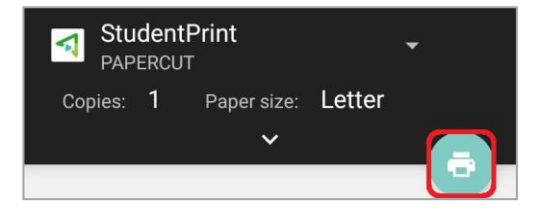

**Use Mobility Print?** 

Your document may pass through one or more servers on

Community College

• Tap **OK** to use Mobility Print

• For first-time user, swipe down to show the notification panel, and tap **Your job needs** authentication

| its way to the phi                                   | itel.                               |
|------------------------------------------------------|-------------------------------------|
| CANCEL                                               | ОК                                  |
|                                                      |                                     |
| Mobility Print now                                   |                                     |
| Your job needs authent<br>Your Print Job requires au | ication<br>thentication to release. |
| Library Home - The Libra                             | ry of Yew Chung                     |

- Input your **Student ID** as username and **password** (the same as Moodle login)
- For staff, it is the same as your college email login (without @yccece.edu.hk)
- Tap Sign in and print

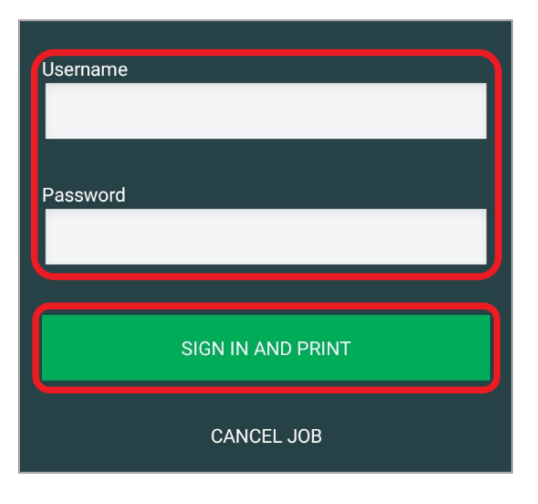

• You can release your print job at the printers in the Library or Wofoo SLC

| ρ   | Mobility Print · now                   |       |
|-----|----------------------------------------|-------|
| Pri | int job submitted successfully         |       |
| Lib | rary Home - The Library of Yew Chung C | om ·· |